# 植栽セット配置

1回の操作で複数の植栽をセットで配置できます。

ツールボックスから「植栽」ツールを選択し、設定ダイアログを開きます。

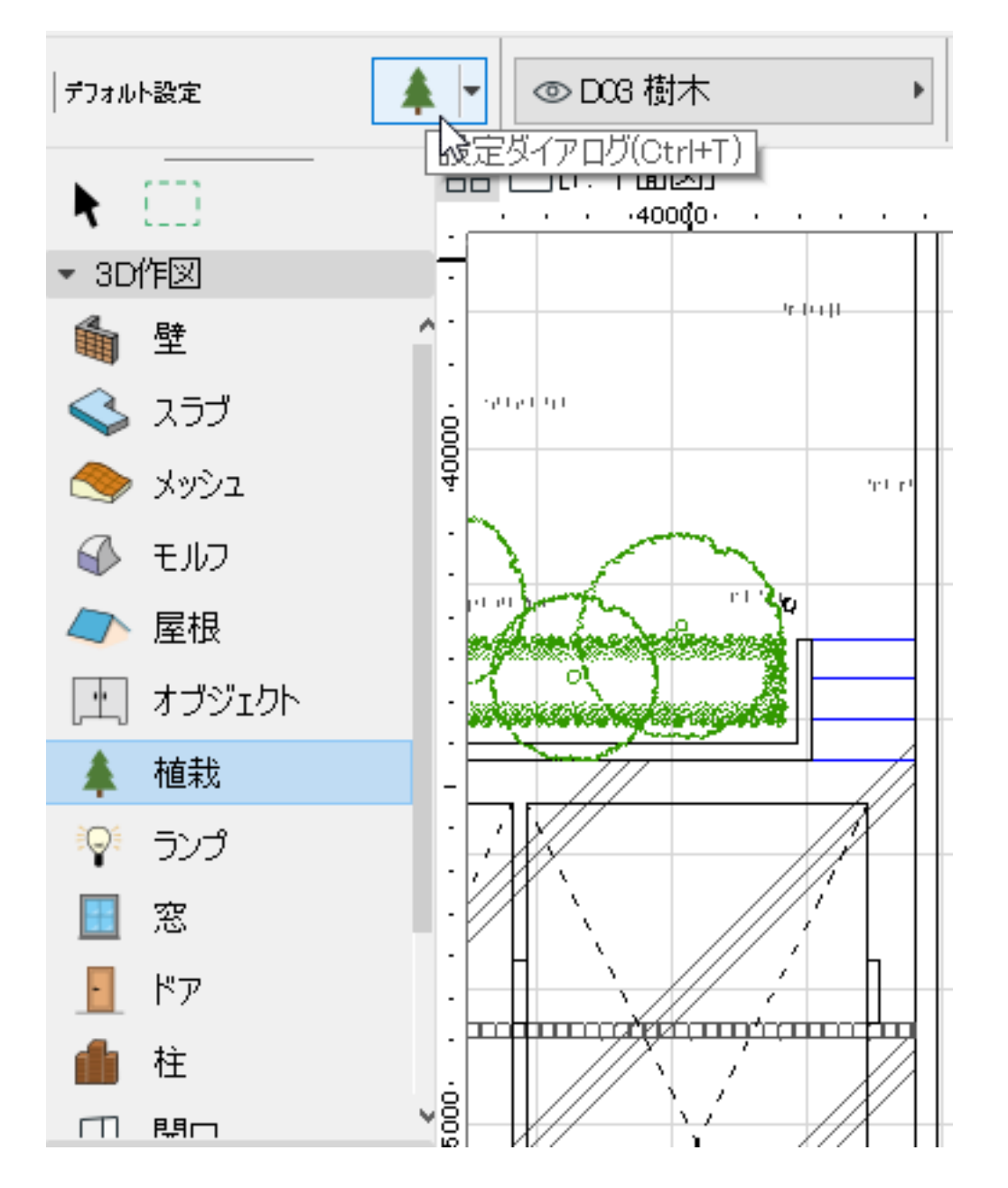

[植栽]ツールから「・植栽 SET」フォルダを開き、植栽セットを選択します。

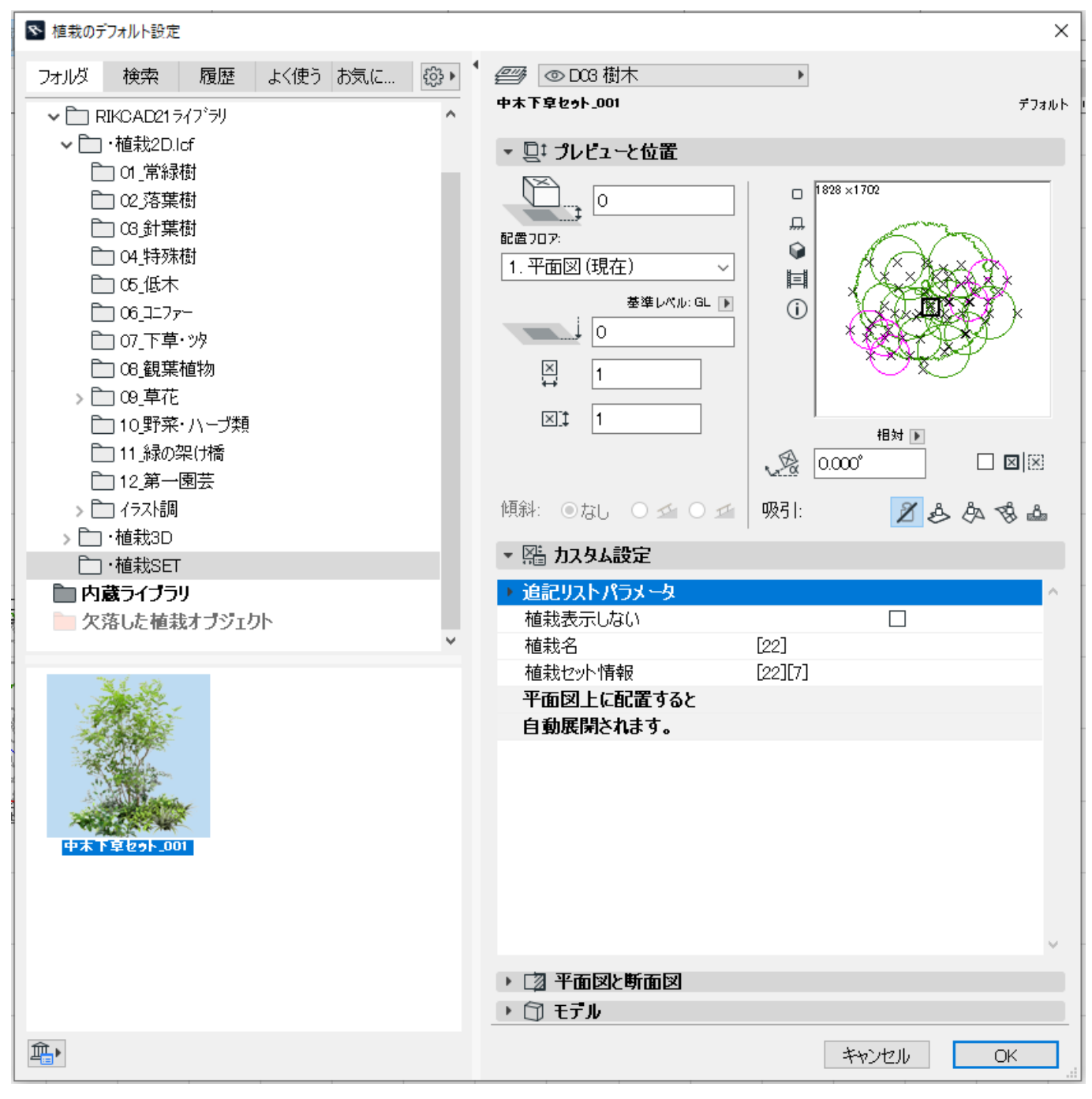

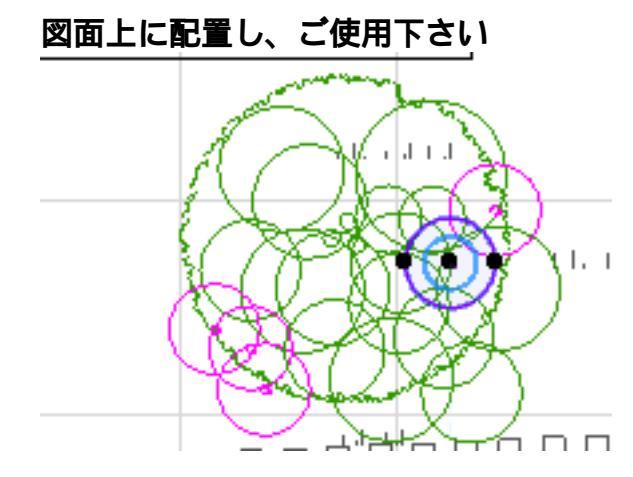

#### 「植栽セット配置」について

[メニューバー] [ガーデン造園]の「植栽セット配置」の状態によって、 植栽セットの状態が変わります。 「植栽セット配置」のON/OFFはクリックで切り替えることができます

### 【注意】

「植栽セット配置」のオン/オフの設定は、 植栽セットを配置する前に、予め設定しておく必要があります。

( ) 植栽セットを配置後に、セットをバラバラの状態にしたい場合は、 「植栽セット配置」をオンにし、再度、植栽セットを置き直しして下さい

#### ・「植栽セット配置」がONの状態

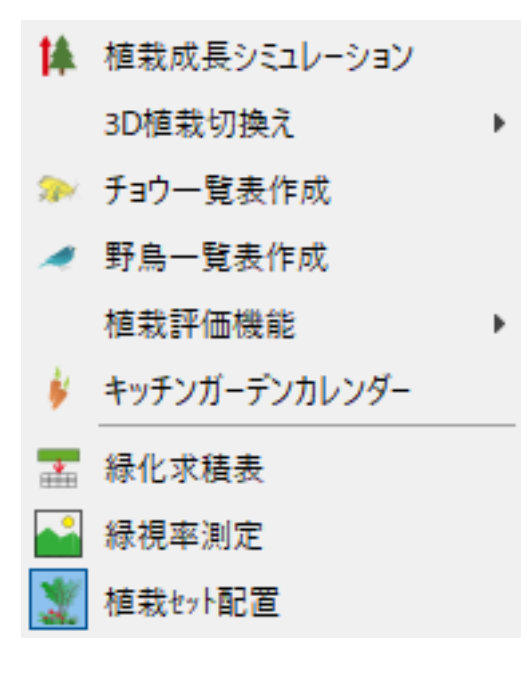

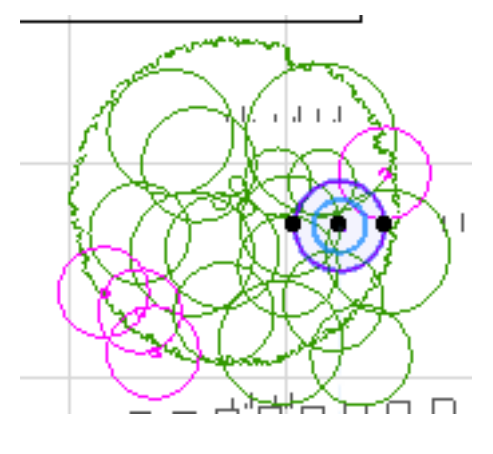

#### 植栽は1010バラバラの状態で配置されます

・「植栽セット配置」がOFFの状態

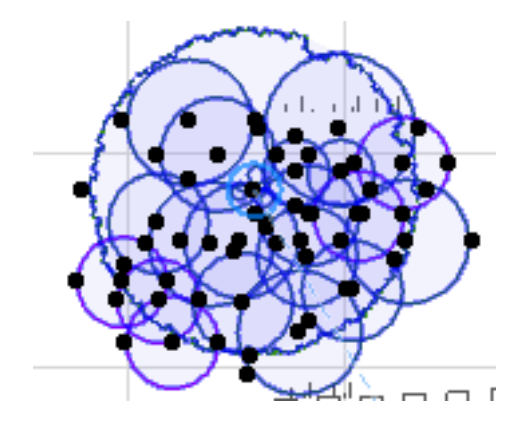

ページ 3 / 4 (c) 2025 RIK <k<u>s</u>umatani@rikcorp.jp> | 2025-07-04 08:48:00 URL: http://faq.rik-service.net/index.php?action=artikel&cat=51&id=963&artlang=ja

| <b>ţ</b> ≱ | 植栽成長シミュレーション  |
|------------|---------------|
|            | 3D植栽切換え       |
| <b>%</b>   | チョウ一覧表作成      |
|            | 野鳥一覧表作成       |
|            | 植栽評価機能        |
| ¥          | キッチンガーデンカレンダー |
| •          | 緑化求積表         |
| -          | 緑視率測定         |
| 2          | 植栽セット配置       |
|            |               |

植栽は <u>1ま</u> <u>とめ(</u> <u>=植栽を個別</u> <u>で選択できない状態</u>)で配置されます

一意的なソリューション ID: #1962 製作者: RIK 最終更新: 2022-03-30 03:06